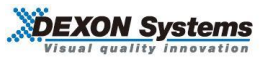

## ARVANICS

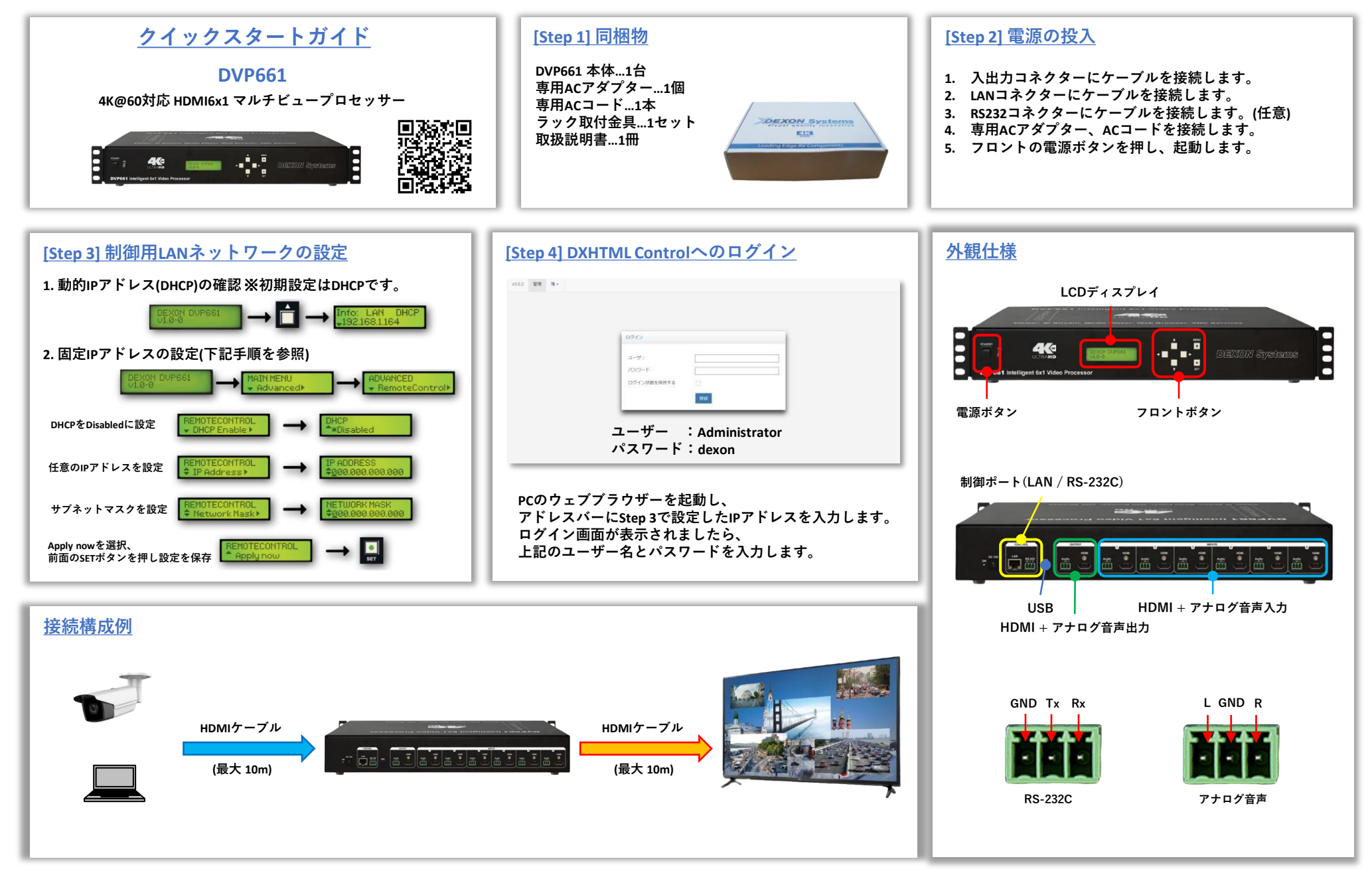

## [Step 5] DXHTML Control 操作画面①

展開されたソフトウェアDXHTML Control上部、 [DXHTML Control DVP661]タブをクリックし、 [Configuration Menu]を選択すると本機の出力設定を変更できます。

| Inputs                                                                                                    |                                         | Display Options | Info                                                                                                    |
|----------------------------------------------------------------------------------------------------|-----------------------------------------|-----------------|----------------------------------------------------------------------------------------------------|
| Input<br>Input<br>I | 000000000000000000000000000000000000000 | bopy types      | Info     BVF441 (INA)       BVF444 (INA)     BVF444 (INA)       BVF444 (INA)     BVF444 (INA)       BVF444 (INA)     BVF444 (INA)       BVF444 (INA)     BVF444 (INA)       Applications     InA)       BVF444 (INA)     BVF444 (INA)       BVF444 (INA)     BVF444 (INA) <t< th=""></t<> |
|                                                                                                    |                                         |                 | P1 P2                                                                                                    |
|                                                                                                    |                                         |                 | P3 P4                                                                                                    |

## [<u>Step 7] 入力映像信号の表示</u>

入力ステータス表示エリアの各Inputをクリック、ドラッグ&ドロップし、 ビデオウィンドウ配置エリアに配置します。

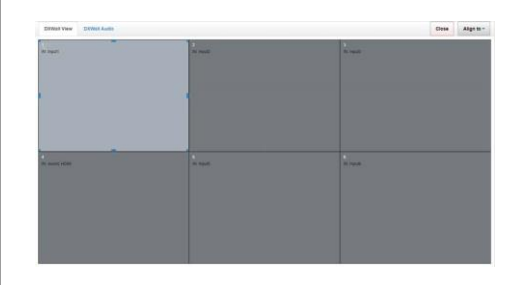

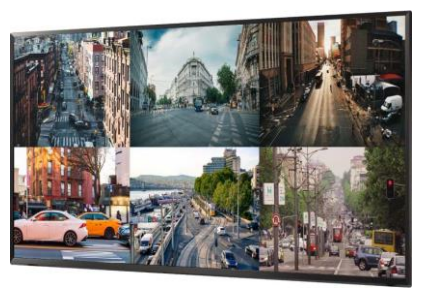

## [Step 6] DXHTML Control 操作画面②

入力ステータス表示エリア
各種オプション
ビデオウィンドウ配置エリア
レイアウト・シナリオ保存/再生エリア
ウィンドウ管理エリア
ウィンドウプロパティ

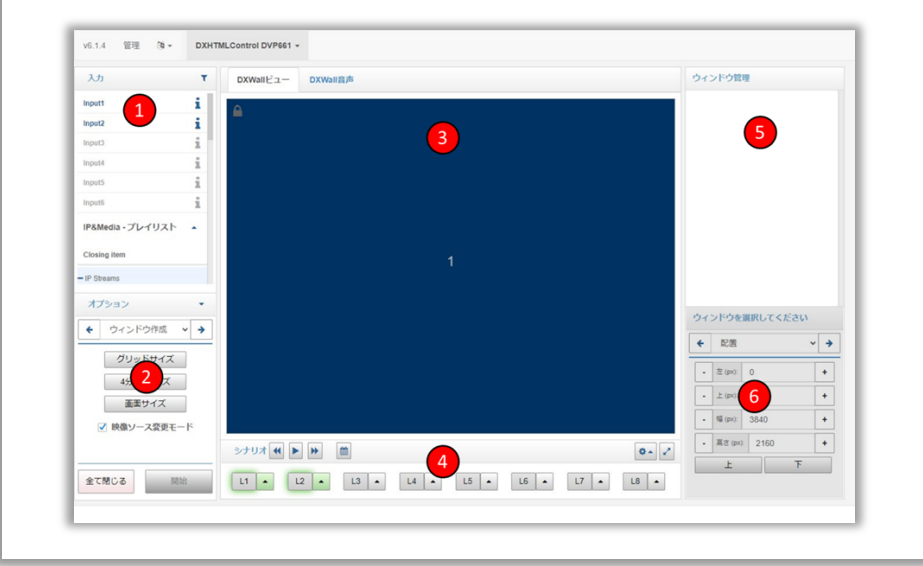

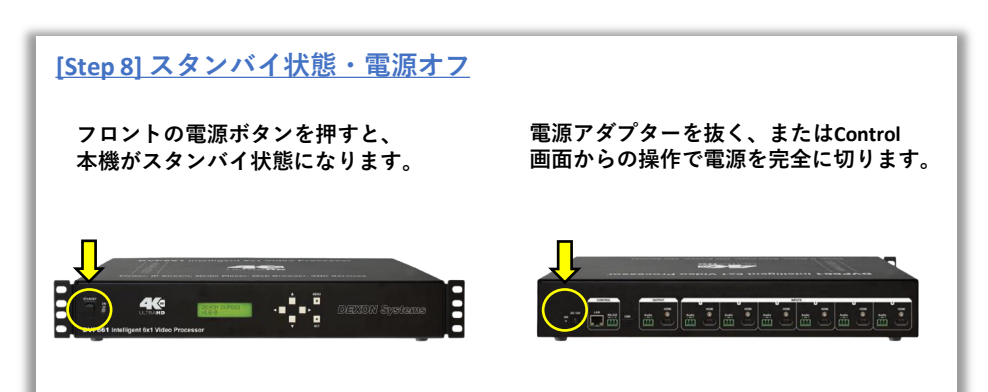